## **Kurzanleitung Easy Meldung**

Zunächst sollte die .zip Datei "Meldeprog\_Flossenmeisterschaft\_XYZ.zip" (XYZ = Jugend/Erwachsene + Jahr) von der Homepage des STSB – <u>www.stsb.de</u> - heruntergeladen werden. Möglicherweise wurde sie aber auch schon als Anhang einer Email mitgeschickt.

Die Datei soll auf Ihrer Festplatte gespeichert und entpackt werden (zwei Dateien: ewkmelde.exe/exchange.ew2). Anschließend öffnen sie die Datei "ewkmelde.exe".

| Meldeprogramm für Easywk         |                         |                          | ×            |
|----------------------------------|-------------------------|--------------------------|--------------|
| Easywk - DAS Schwimmwettkampfpro | ogramm! Kostenlose Demo | version im Internet: www | w.easywk.de  |
|                                  |                         |                          |              |
|                                  |                         |                          |              |
|                                  |                         |                          |              |
|                                  |                         |                          |              |
|                                  |                         |                          |              |
|                                  |                         |                          |              |
|                                  |                         |                          |              |
|                                  |                         |                          |              |
|                                  |                         |                          |              |
|                                  |                         |                          |              |
|                                  |                         |                          |              |
|                                  |                         |                          |              |
|                                  |                         |                          |              |
|                                  | /                       |                          |              |
|                                  |                         |                          |              |
|                                  |                         |                          |              |
|                                  |                         |                          |              |
|                                  |                         | 100                      |              |
| Vereinsdaten Meldungen           | Kontrollausdruck        | Beenden                  | <u>Hilfe</u> |

Sie beginnen die Eingabe mit Ihren "Vereinsdaten" → hier also Ihr Verein, Ansprechpartner sowie Kontaktdaten wie Telefonnummer und E-Mail Anschrift.

| Vereinsdaten    | X                                                |
|-----------------|--------------------------------------------------|
| Vereinsname     | TC Musterverein e.V.                             |
| Landesverband   | Saarländischer Tauchsportbund 💽 Länderkürzel GER |
| DSV - VereinsID |                                                  |
| Ansprechpartner |                                                  |
| Name            | Michael Mustermann                               |
| Strasse         | Musterstraße 123                                 |
| Postleitzahl    | 12345                                            |
| Ort             | Musterstadt                                      |
| Telefon         | 0123 456789                                      |
| Telefax         |                                                  |
| eMail           | michael.mustermann@musterverein.de               |
|                 | 1                                                |
| 💙 O <u>K</u>    | X Abbrechen                                      |
|                 |                                                  |

Nach Bestätigung Ihrer Eingaben mit "OK" sind die Vereinsdaten gespeichert.

Sie können nun die Meldungen der einzelnen Schwimmer eingeben. Wählen Sie hierzu den Punkt "Meldungen".

| Meldeprogramm für Easywk                                                                 | ×  |
|------------------------------------------------------------------------------------------|----|
| Easywk - DAS Schwimmwettkampfprogramm! Kostenlose Demoversion im Internet: www.easywk.de |    |
|                                                                                          |    |
|                                                                                          |    |
|                                                                                          |    |
|                                                                                          |    |
|                                                                                          |    |
|                                                                                          |    |
|                                                                                          |    |
|                                                                                          |    |
|                                                                                          |    |
|                                                                                          |    |
|                                                                                          |    |
|                                                                                          |    |
|                                                                                          |    |
|                                                                                          |    |
|                                                                                          |    |
|                                                                                          |    |
|                                                                                          |    |
| 🖉 Vereinsdaten 🛛 📝 Meldungen 👉 🍉 Kontrollausdruck 🖓 Beenden 🥝 Hilf                       | ie |
|                                                                                          |    |

Zuerst geben Sie NACHNAME, VORNAME, dann den JAHRGANG und zuletzt das GESCHLECHT an.

| Name Fedeler, D<br>Jahrgang 2000<br>Geschlecht Männlich<br>RegNummer | rk                                       | <u> </u>             |      |                      |                                                              |
|----------------------------------------------------------------------|------------------------------------------|----------------------|------|----------------------|--------------------------------------------------------------|
| Wk-Nr                                                                | <u>F4&gt; Wettka</u><br>Maustaste für ei | mpfauswäl<br>n Menü) | ilen |                      |                                                              |
| and an interstangen (reente                                          |                                          | 14.00                | WkNr | Zeit                 | WkName                                                       |
| Name                                                                 | Reg.Nr.                                  | Jg                   |      |                      |                                                              |
| Name<br>Fedeler, Dirk<br>Fedeler, Dirk                               | Reg.Nr.                                  | 2000<br>2000         | 2    | 01:01,01<br>10:10,10 | 100m Flossenschwimmen Herrer<br>800m Flossenschwimmen Herrer |

Bitte beachten Sie, dass die Schwimmer in den Staffelwettbewerben <u>NICHT</u> einzeln aufgeführt und gemeldet werden müssen. Sie melden lediglich die Mannschaft (z.B. MANNSCHAFT, 1.). Die Teilnehmer der Staffeln werden am Wettkampftag ergänzt.

Sie wählen anschließend die Wettkampfnummer aus. Mit der Taste "**F4**" bekommen Sie eine Auswahl der Disziplinen, die für das Geschlecht entsprechend in Frage kommen.

Bei Wettkampf Nr. 20 4x50m Flossenschwimmen Mixed – bitte die Mannschaft mit Geschlecht "mixed" melden. Nach Auswahl der Wettkampf-Nummer und Eingabe der Meldezeit übernehmen Sie diese mit Klick auf "**Neue Meldung**". Die eingegebenen Daten erscheinen dann in der "Liste der Meldungen".

Um Einträge aus der "Liste der Meldungen" zu ändern oder zu löschen, klicken Sie den entsprechenden Eintrag an und öffnen mit "rechte Maustaste" ein Menü mit den verfügbaren Optionen.

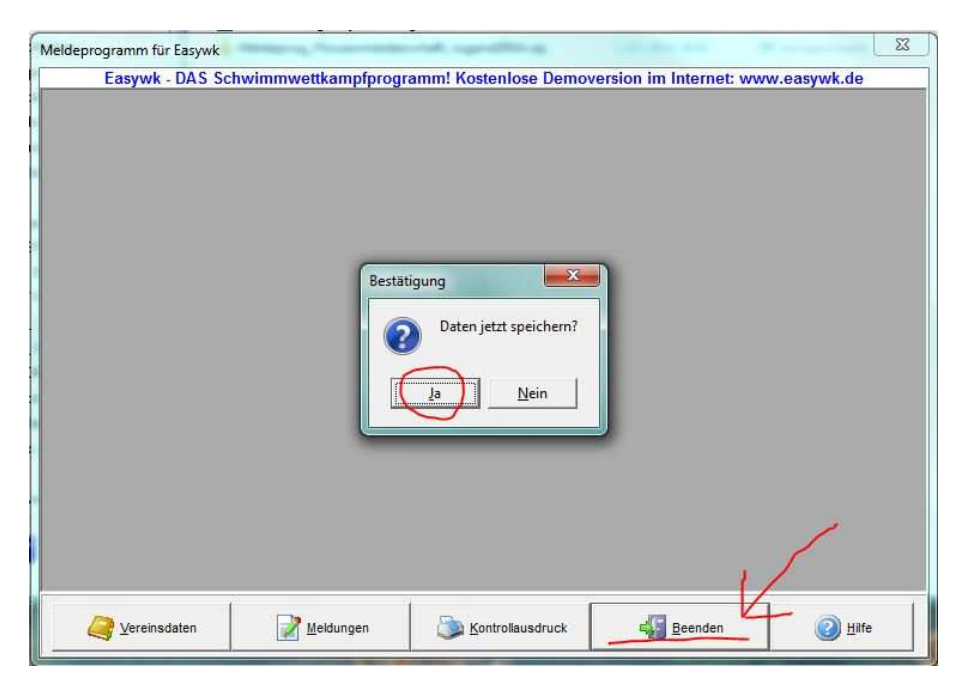

Wenn alle Meldungen erfasst sind, schließen Sie diese Eingabemaske durch Klick auf "OK".

Beenden sie das Programm und bestätigen Sie das Speichern der Daten.

|                                               | Ā.               |                  |        |
|-----------------------------------------------|------------------|------------------|--------|
| 🎾 ewkmelde.exe                                | 08.11.2010 11:47 | Anwendung        | 781 KB |
| exchange.ew2                                  | 13.03.2014 19:47 | EW2-Datei        | 6 KB   |
| Kurzanleitung Easy Meldung.doc                | 23.03.2014 16:12 | Microsoft Word 9 | 324 KB |
| Meldeprog_Flossenmeisterschaft_Jugend2014.zip | 13.03.2014 20:47 | ZIP-komprimierte | 379 KB |

Anschließend senden Sie bitte <u>BEIDE DATEIEN</u> bis spätestens zum **Meldeschlussdatum** (dieses ist zusammen mit der Ausschreibung bekannt gemacht worden) an:

## tauchen@fedeler.de

Nach Eingang der Meldung erhalten Sie von mir eine Meldebestätigung, worin sämtliche verarbeiteten Daten enthalten sind. Prüfen Sie bitte sorgfältig die Meldebestätigung!! Änderungen, Nach-oder Ummeldungen sind nach Veröffentlichung des Meldeergebnisses nicht mehr möglich.

Fragen hinsichtlich des Meldemoduls können neben o.g. E-Mail Anschrift auch unter der Rufnummer **+49 179 / 470 9330** direkt an mich gerichtet werden.

Mit sportlichen Grüßen

Dirk Fedeler i.A. des STSB